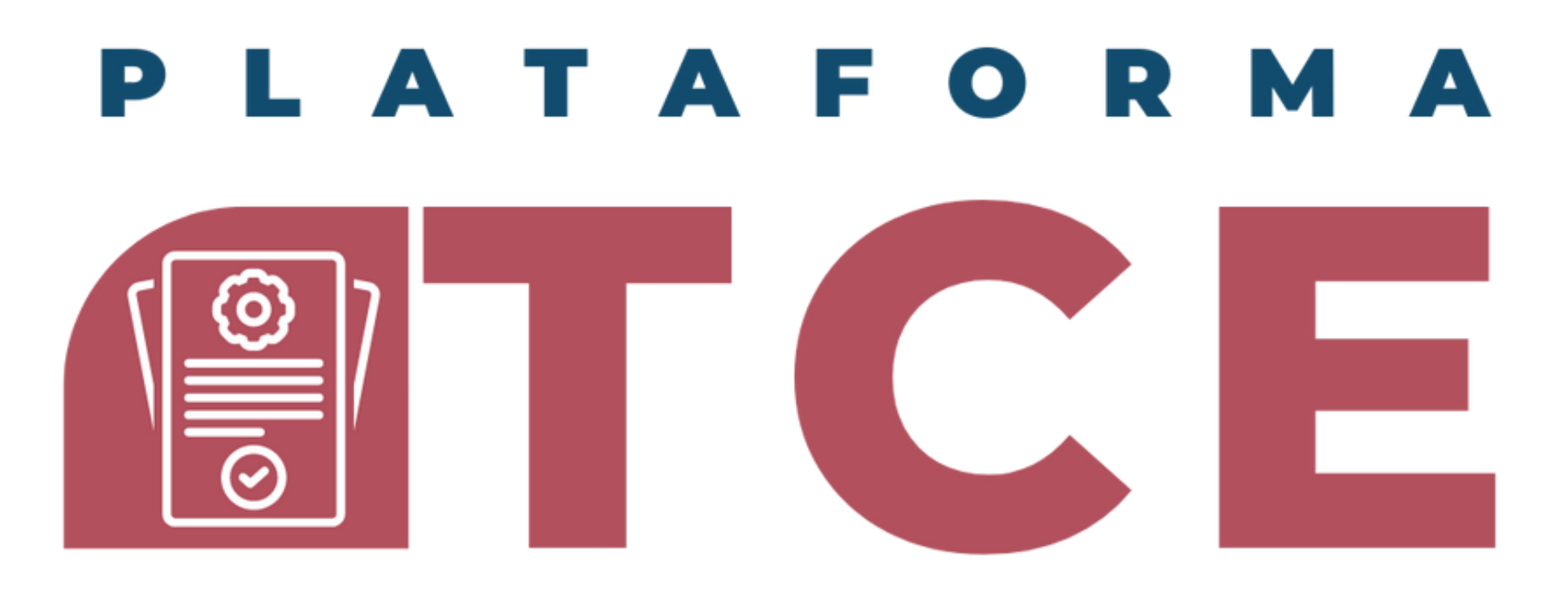

**COORDINACION DE CONTROL ESCOLAR CENTRO UNIVERSITARIO DE CIENCIAS SOCIALES Y HUMANIDADES** 

### **GUÍA PARA EL SISTEMA DE VENTANILLA** ÚNICA DE SERVICIOS (PORTAL SIIAU)

#### **PROCESO DE DUPLICADO DE CREDENCIAL POR EXTRAVÍO, ROBO o** REPOSICIÓN

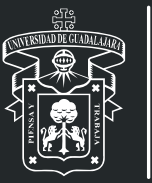

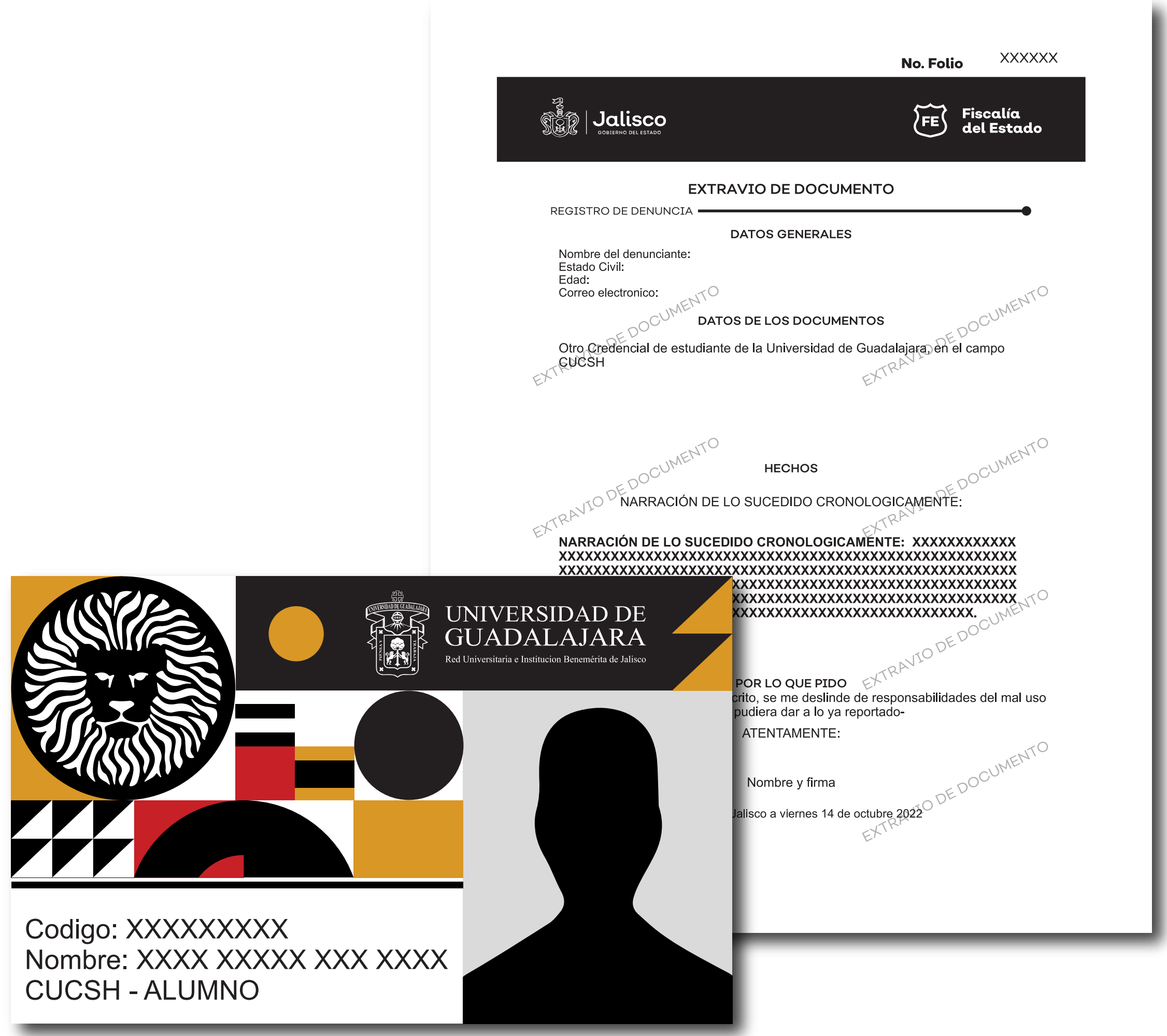

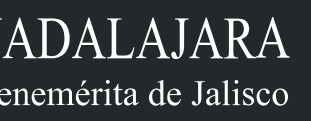

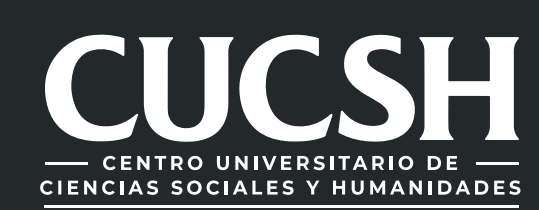

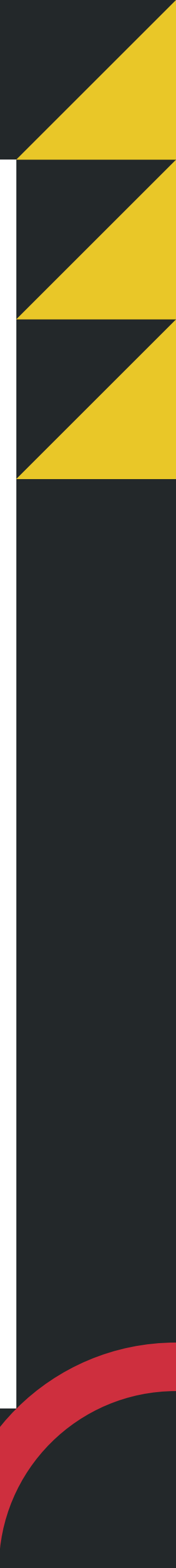

# **CONTENIDO TEMÁTICO**

- **2. Levantamiento de Denuncia.**
- **3. Enviar denuncia al Correo.**
- 4. Ingreso al Sistema (SIIAU).
- **5. Tramitar duplicado de Credencial.**
- 6. Confirmación de Trámite y Pago de Arancel.
  - 7. Seguimiento de solicitud de Credencial.

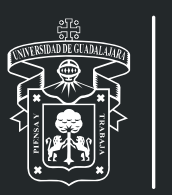

1. Petición de la UID.

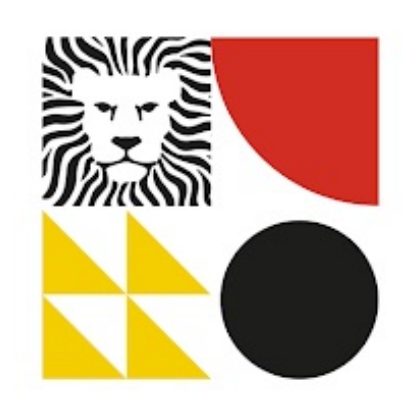

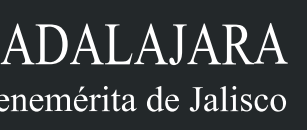

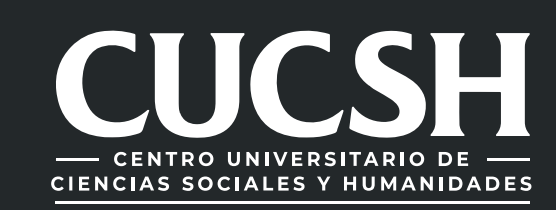

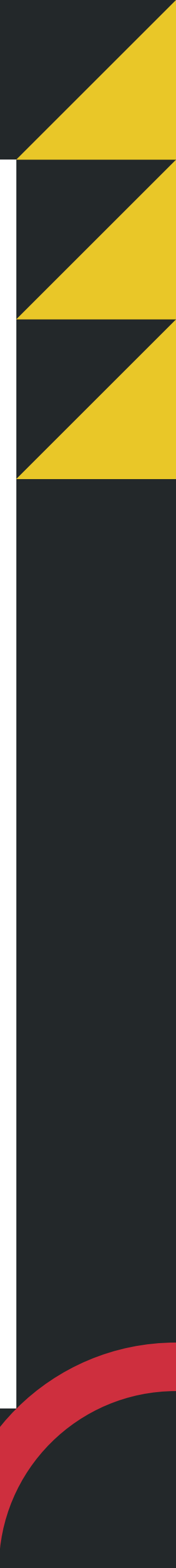

# **1. PETICIÓN DE UID**

Envía un correo electrónico a la dirección de: tramites.cce.cucsh@administrativos.udg.mx con la siguiente información:

- -Nombre completo,
- -Código de alumno y,
- -Carrera.

- -Nota: el asunto del correo tendrá que ve "reposición de credencial"
- Solo se atenderán petición de correos co @alumnos.udg.mx

En contestación a tu correo electrónico s con una captura de pantalla de tus datos, donde vendrá el Unique ID (UID).

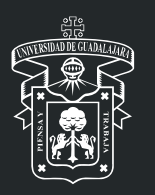

|                 | Detalles de Credencial |                         |  |  |
|-----------------|------------------------|-------------------------|--|--|
| nir la leyenda  | Folio trámite:         | XXXXX                   |  |  |
|                 | Código:                | XXXXXXXXX               |  |  |
| n dominio       | UID:                   | XXXXXXXXXXXXXXX         |  |  |
|                 | Carrera:               | XXXXXXXXXXXXX           |  |  |
|                 | Nombre:                | XXXXX XXXXX XXXXX XXXXX |  |  |
| a to responderá | Fecha de Entrega:      | XX/XX/XXXX              |  |  |
|                 |                        |                         |  |  |

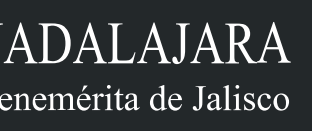

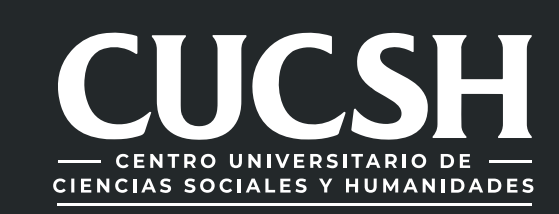

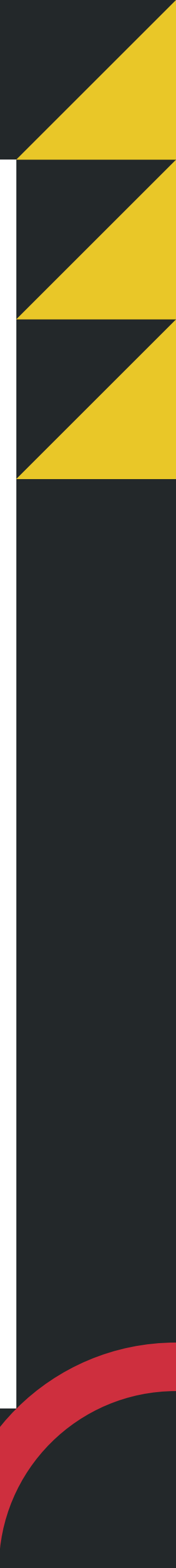

## 2. LEVANTAMIENTO DE DENUNCIA

y levanta la denuncia poniendo en la narración de los hechos tus siguientes datos:

- -Nombre completo,
- -Código de alumno,
- -Carrera y,

-Unique ID (UID).

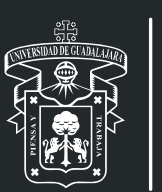

# Entra a la dirección electrónica:http://denunciaenlinea.jalisco.gob.mx/DenunciaEnLinea\_FGE

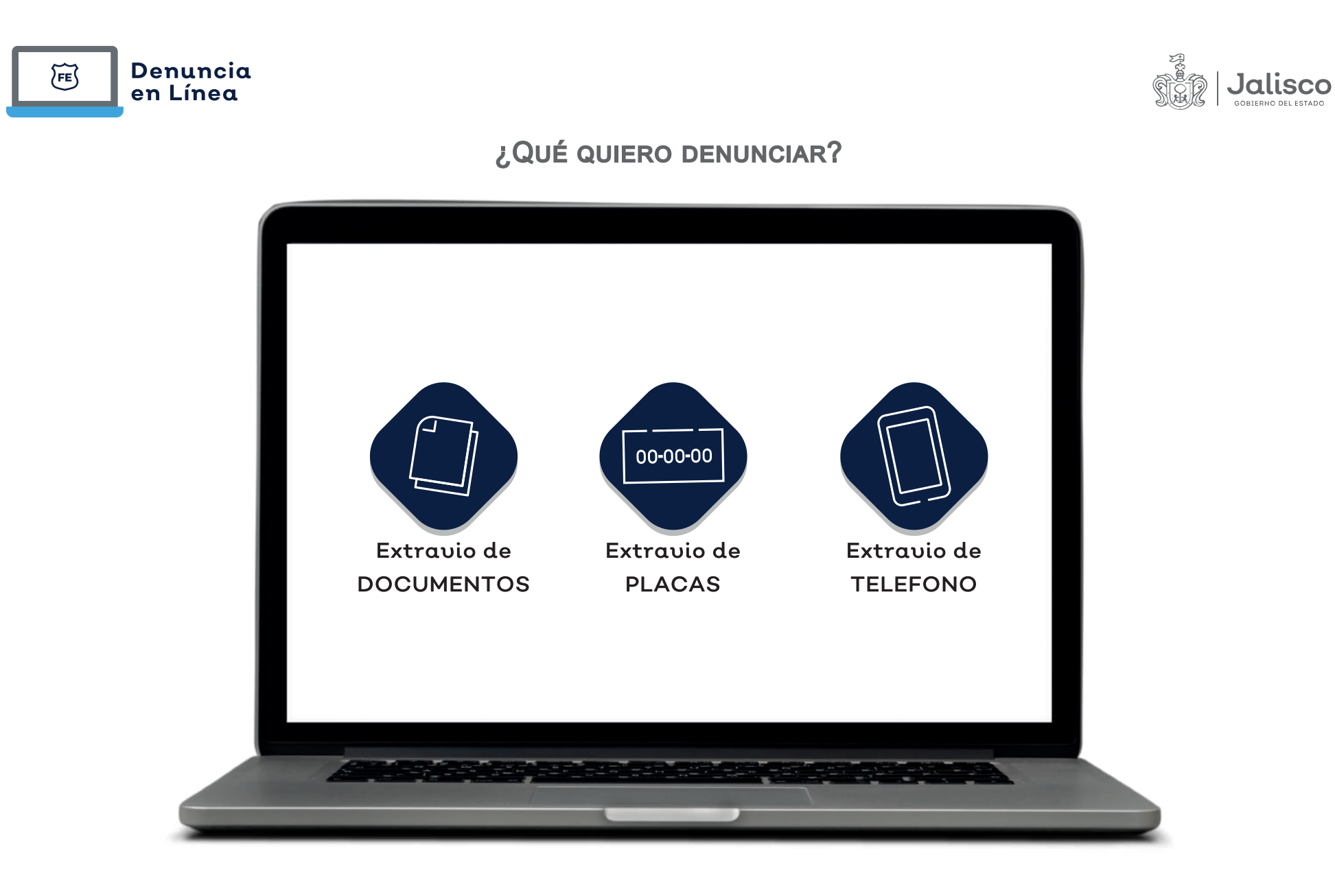

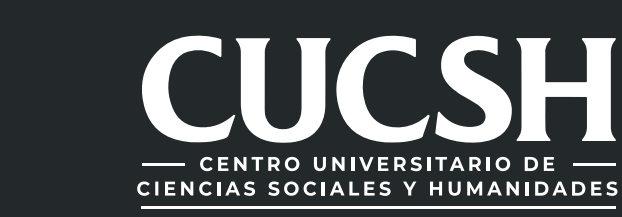

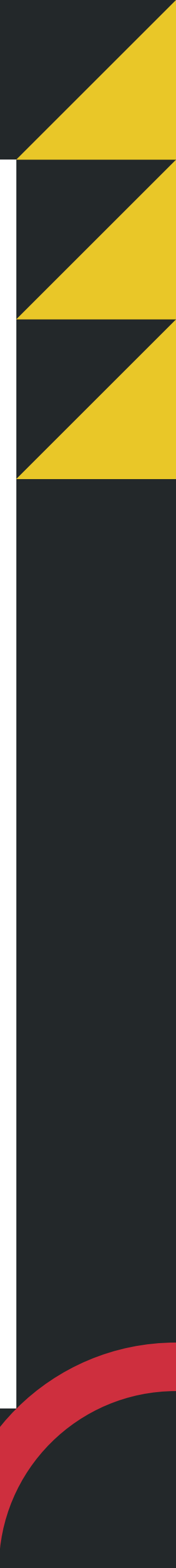

## **3. ENVIAR DENUNCIA AL CORREO**

Una vez que hayas realizado la denuncia, tendrás que enviar en formato PDF la denuncia al correo: rodrigo.gomezm@csh.udg.mx o rodrigo.gomez@administrativos.udg.mx (poniendo en asunto: Denuncia de reposición de credencial)

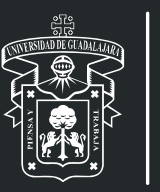

| Nuevo me    | nsaje        |            |          |         |        |       |   |   | _ 2 > |
|-------------|--------------|------------|----------|---------|--------|-------|---|---|-------|
| RODRIGO GO  | MEZ MORAL    | ES (rodrig | jogomez  | zm@cu   | icsh.u | dg.mx |   |   |       |
| Denuncia de | Reposision d | e Creden   | cial     |         |        |       |   |   |       |
|             |              |            |          |         |        |       |   |   |       |
|             |              |            |          |         |        |       |   |   |       |
|             |              |            |          |         |        |       |   |   |       |
|             |              |            |          |         |        |       |   |   |       |
|             |              |            |          |         |        |       |   |   |       |
|             |              |            |          |         |        |       |   |   |       |
| Denuncia de | e Renosicion | de Cred    | oncial u | odf (61 | R1k)   |       |   | ~ |       |
|             |              |            |          |         |        | 0     | ~ |   | _     |
| Enviar      | A            |            |          |         |        | Ġ     | Ű | • | Ξ     |

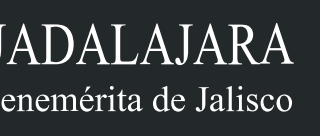

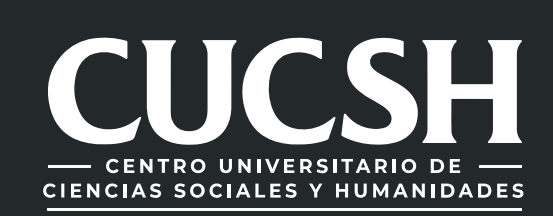

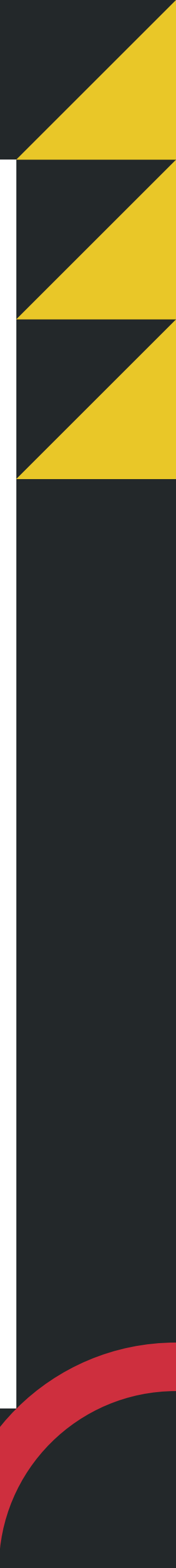

# 4. INGRESO AL SISTEMA (SIIAU)

### https://mw.siiau.udg.mx/Portal/login.xhtml

### Bienvenido

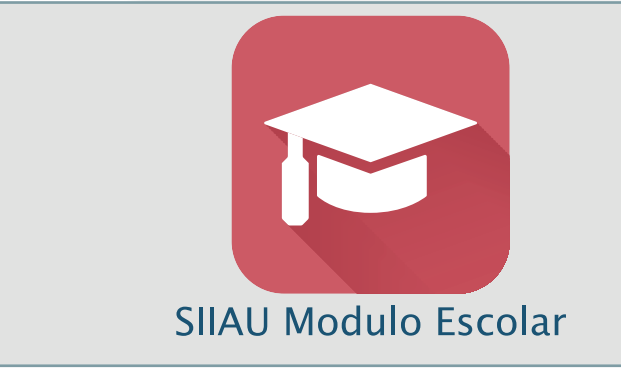

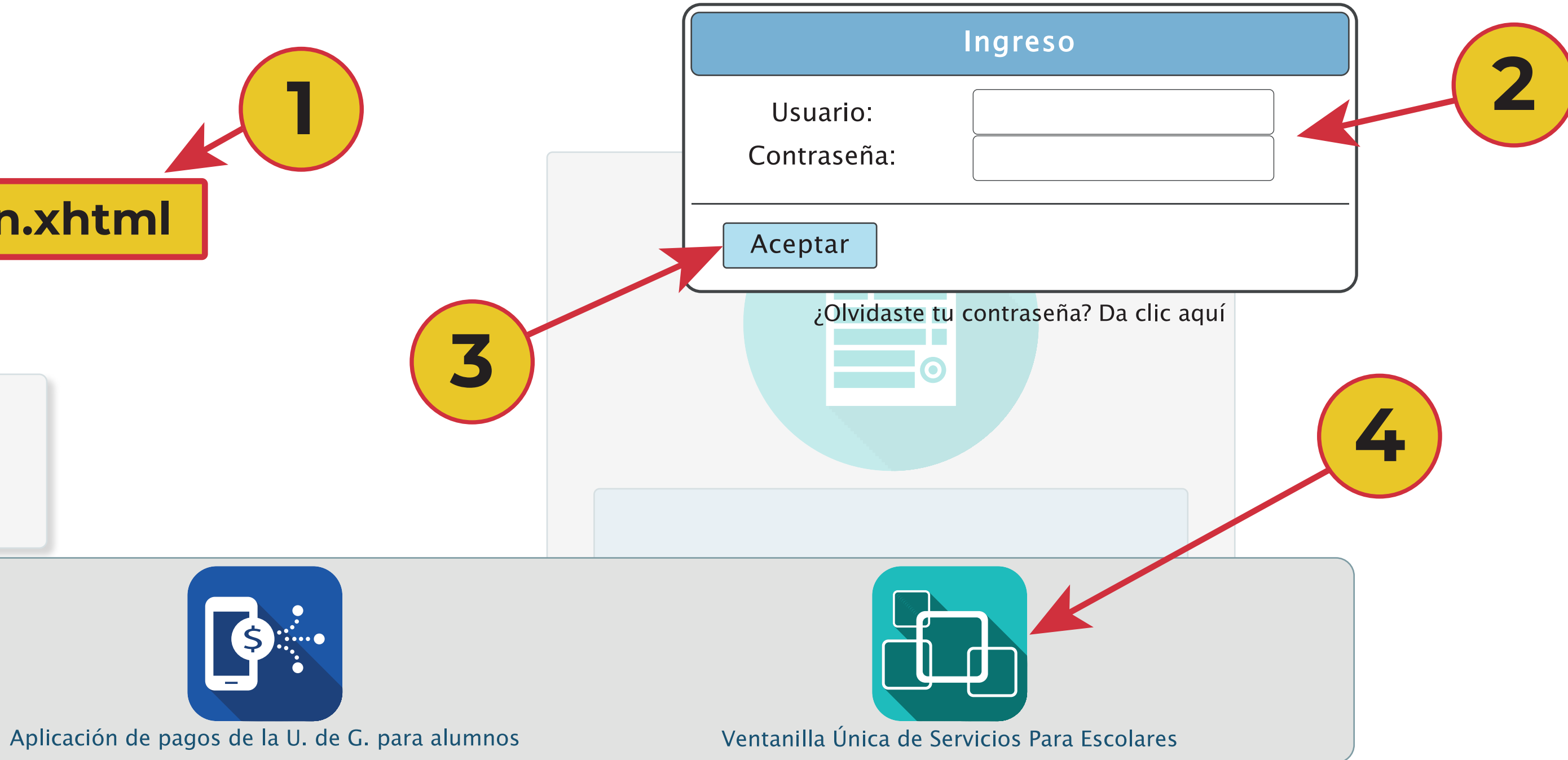

### 1) Ingresar a la direccion web del sistema. 2) Teclee su Usuario y Contraseña. **3)** De clic en "Aceptar". 4) Seleccione la opción de "Ventanilla Única de Servicios para escolares"

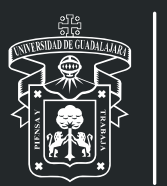

UNIVERSIDAD DE GUADALAJARA Red Universitaria e Institucion Benemérita de Jalisco

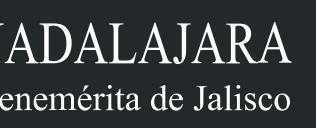

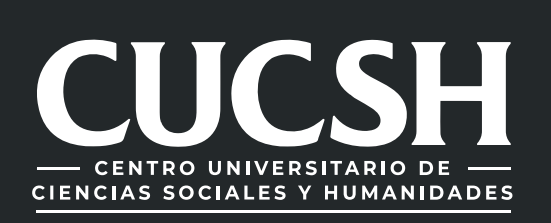

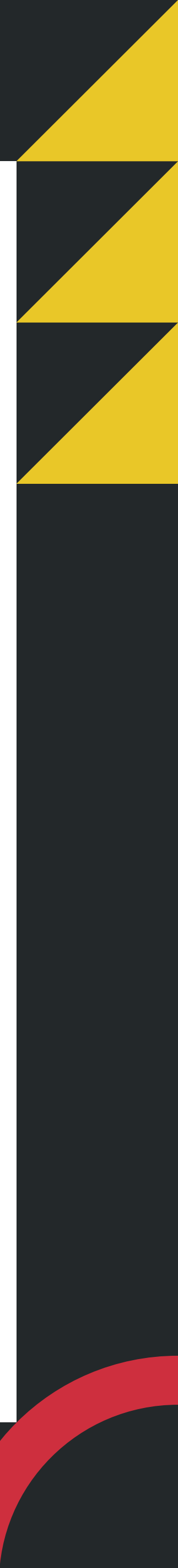

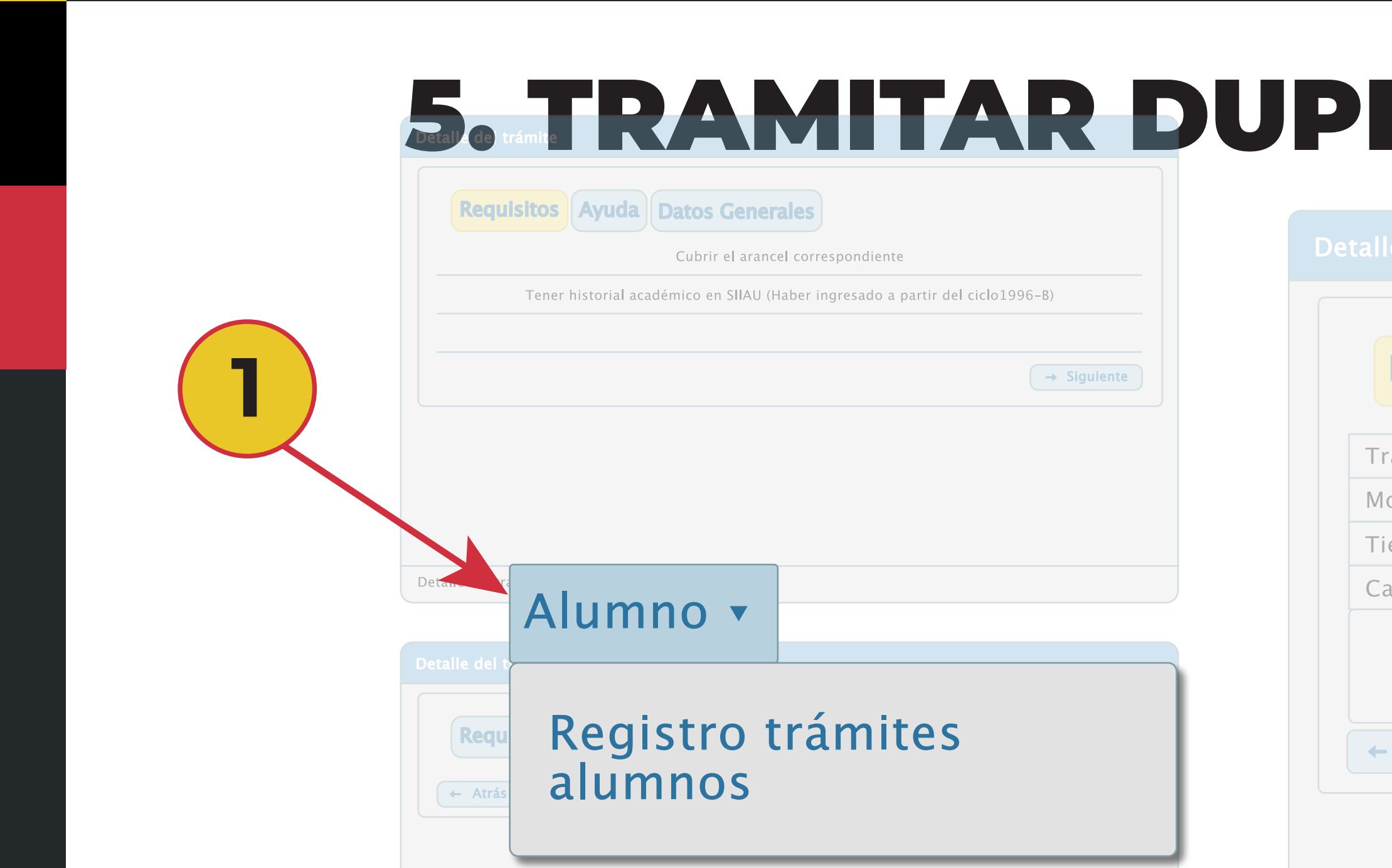

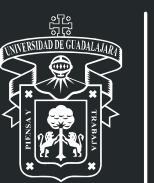

UNIVERSIDAD DE GUADALAJARA Red Universitaria e Institucion Benemérita de Jalisco

## **5. TRAMITAR DUPLICADO DE CREDENCIAL**

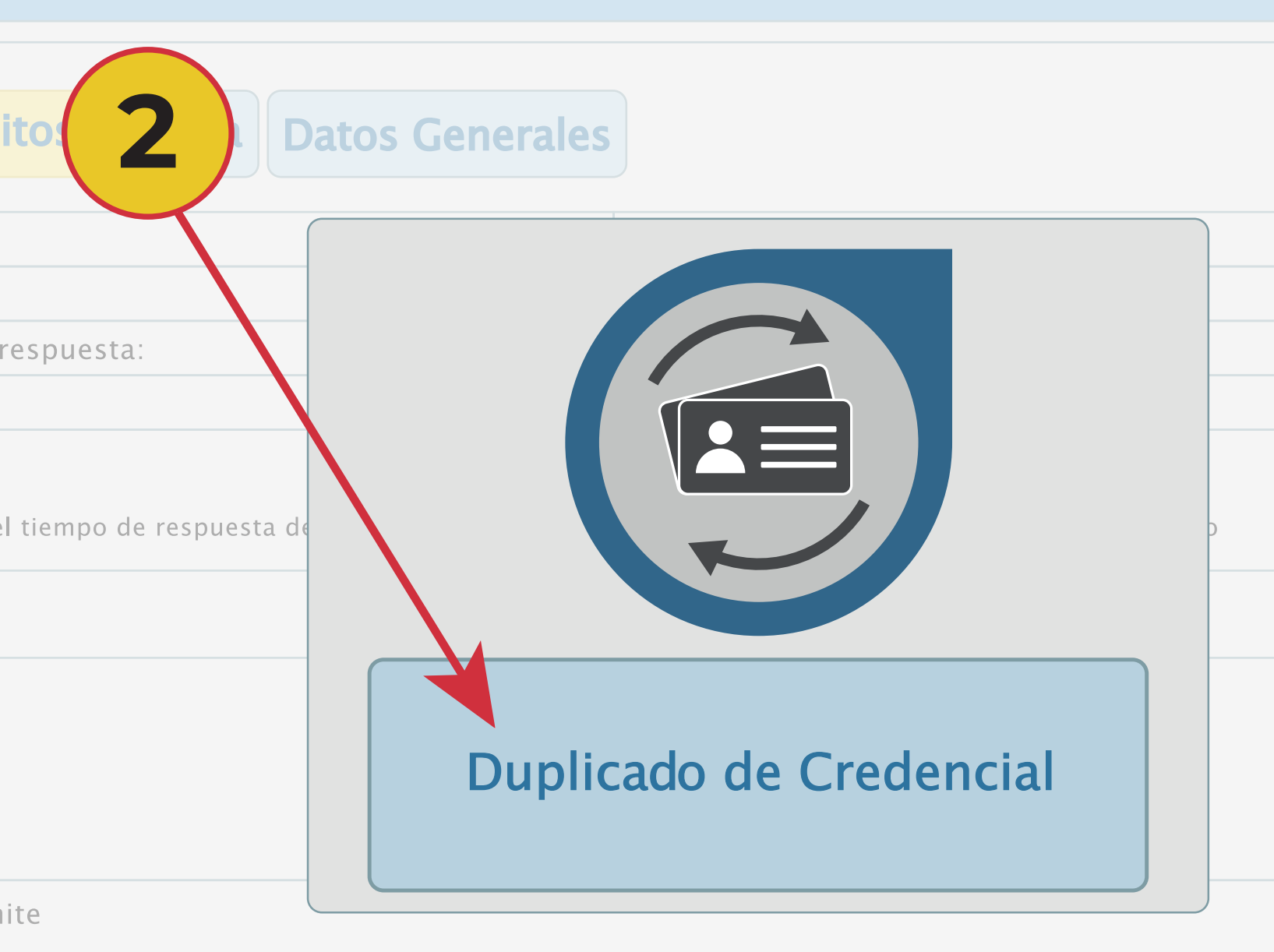

1) Dentro del Sistema seleccione la opción "Alumno" y posteriormente "Registro trámites alumnos". 2) A continuación elija la opción de "Duplicado de Credencial".

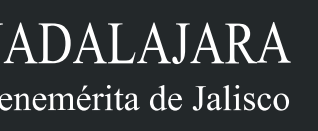

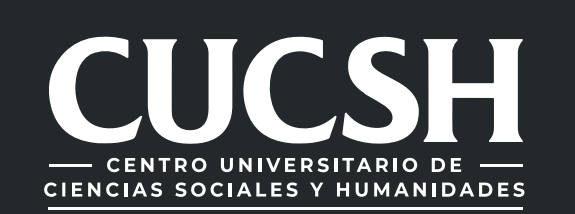

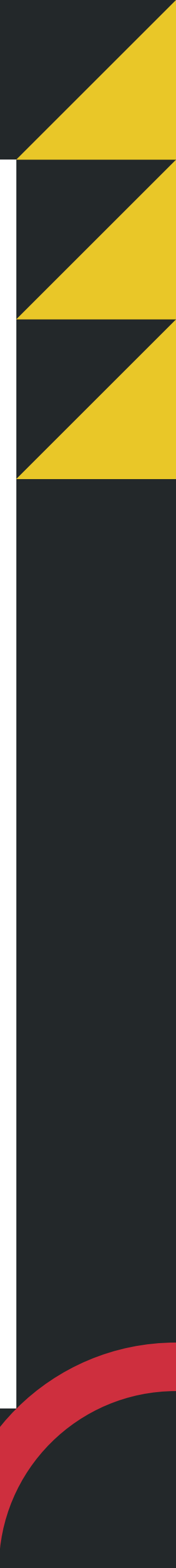

| Requisitos       Ayuda       Datos Generales         Debes contar con registro a cursos. Debes tener registrado numero de IMSS y CURP en SIIAU, si el                                                                                                    | Detalle del trámite                                                                                                    |                                                                      |
|----------------------------------------------------------------------------------------------------|----------------------------------------------------------------------------------------------------|----------------------------------------------------------------------|
| sistema no te permite continuar con el tramite, debes acudir a Control Escolar de tu Centro Univer-<br>sitario o Escuela. Para reposición de credencial por robo o extravío debes generar una denuncia en<br>línea, elegir la opcion "Extraviío de Documentos", en la redaccion de hechos se debe mencionar<br>como se extravío tu credencial y mencionar en UNIQUEID e la credencial (o ptrol escolar de tu<br>centro universitario o escuela te lo puede proporcional)<br>http://denunciaenlinea.jelicco.gop.mx/DenunciaEnLinea, ac<br>→ SIgulente | Requisitos Ayuda Datos Gener                                                                                                    | rales                                                                |
|                                                                                                    | Trámite:                                                                                                    | Duplicado de Credencial                                              |
|                                                                                                    | Monto:                                                                                                    | \$122.00                                                             |
|                                                                                                    | Tiempo de respuesta:                                                                                                    | 3 días hábiles                                                       |
| Detalle del trámite                                                                                                    | Cantidad:                                                                                                    |                                                                      |
| Detalle del trámite          Requisitos       Ayuda       Datos Generales                                                                                                    | <ul> <li>Solicitar</li> <li>NOTA: el tiempo de respuesta del trámite inicia del trámite inicia del t</li></ul> | × Cancelar<br>ando la solicitud esté con estatus de pagada y enviado |
| ← Atras                                                                                                    |                                                                                                    |                                                                      |
|                                                                                                    | Detalle del tréreite                                                                                                    |                                                                      |

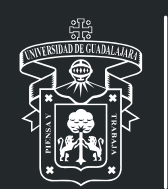

1) Para iniciar con la solicitud debes seleccionar en la opción "siguiente", de tal manera que te aparecerán los requisitos, ayuda y detalle del trámite a solicitar. 2) Posteriormente seleccionas la opción "solicitar".

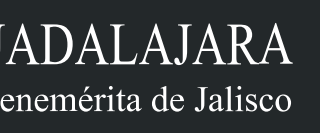

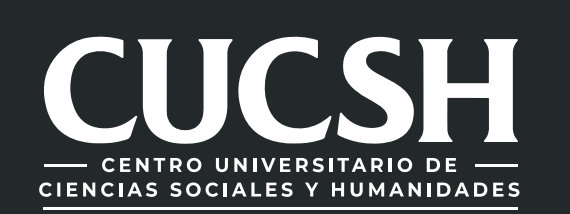

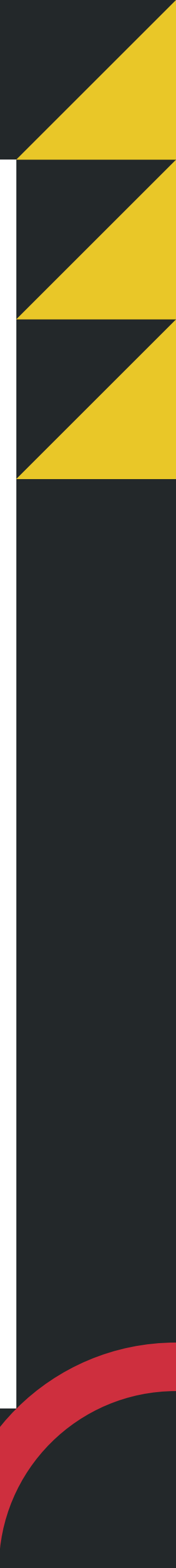

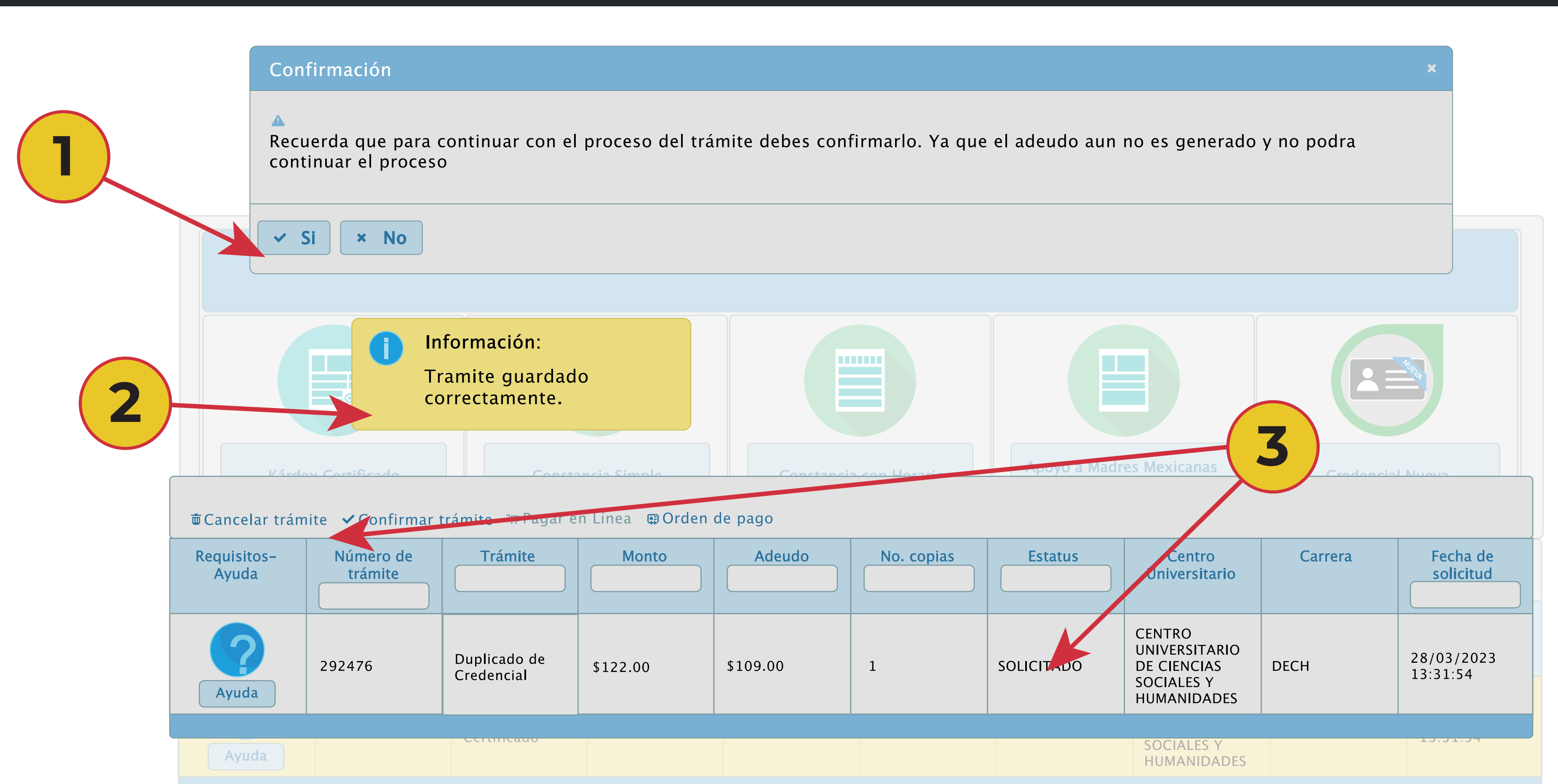

1) A continuación aparecerá un mensaje de confirmación, selecciona "Si" para continuar. 2) En la parte superior derecha, te aparecerá un mensaje de información, indicando que tu trámite se guardo correctamente. 3) El trámite queda en estatus de "Solicitado", solo con ese estatus puedes cancelar tu trámite.

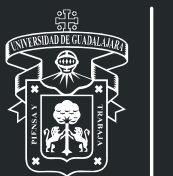

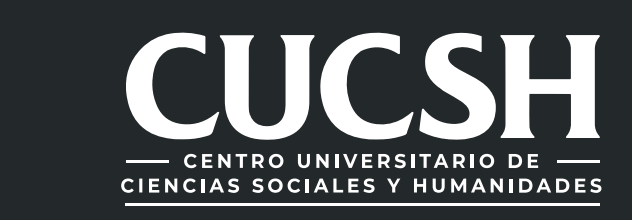

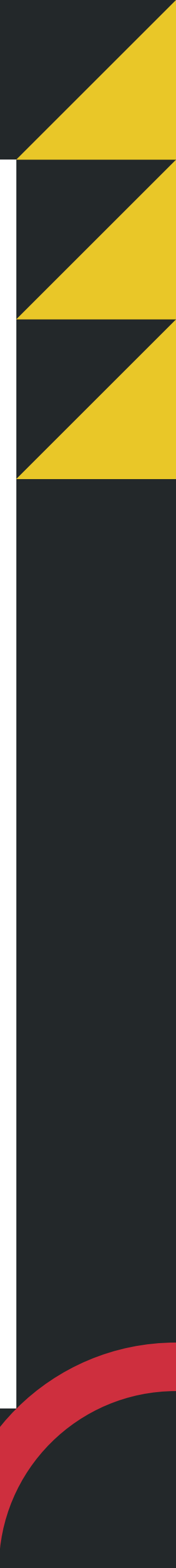

## **6. CONFIRMACION DE TRAMITE Y PAGO DE** ARANCEL

| Kárde | ex Certificado | Const | ancia Simple |  |
|-------|----------------|-------|--------------|--|
|       |                |       |              |  |

|                      |                      | trainite                   |          |          |  |  |
|----------------------|----------------------|----------------------------|----------|----------|--|--|
| Requisitos-<br>Ayuda | Número de<br>trámite | Trámite                    | Monto    | Adeu     |  |  |
| Ayuda                | 292476               | Duplicado de<br>Credencial | \$122.00 | \$109.00 |  |  |
|                      |                      |                            |          |          |  |  |

1) Selecciona el trámite 2) confirmar dando clic; Paga el arancel, mismo que podrás visualizar en tu orden de pago de SIIAU escolar

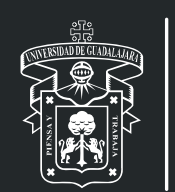

| onstancia con Horario | Apoyo a Madre<br>Jefas de I | es Mexicanas<br>Familia                                             | Credencial | Nueva                  |   |
|-----------------------|-----------------------------|---------------------------------------------------------------------|------------|------------------------|---|
| udo No. copias        | s Estatus                   | Centro<br>Universitario                                             | Carrera    | Fecha de<br>solicitud  | 2 |
| ) 1                   | SOLICITADO                  | CENTRO<br>UNIVERSITARIO<br>DE CIENCIAS<br>SOCIALES Y<br>HUMANIDADES | DECH       | 28/03/2023<br>13:31:54 |   |

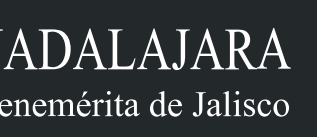

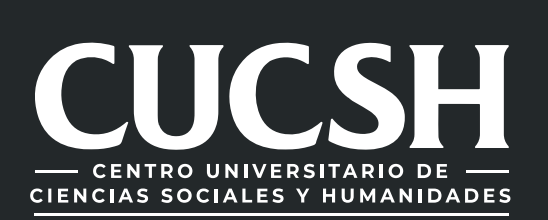

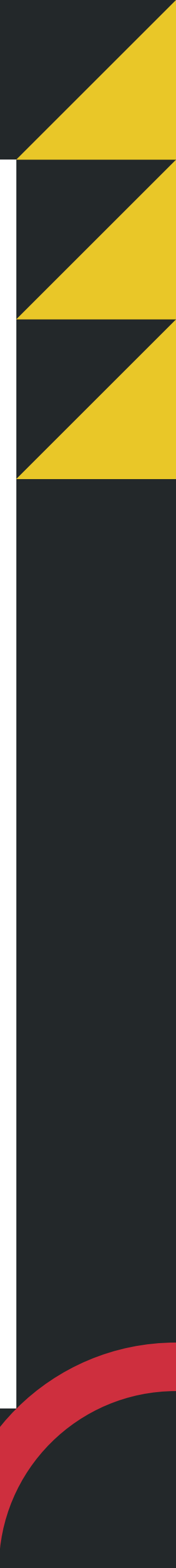

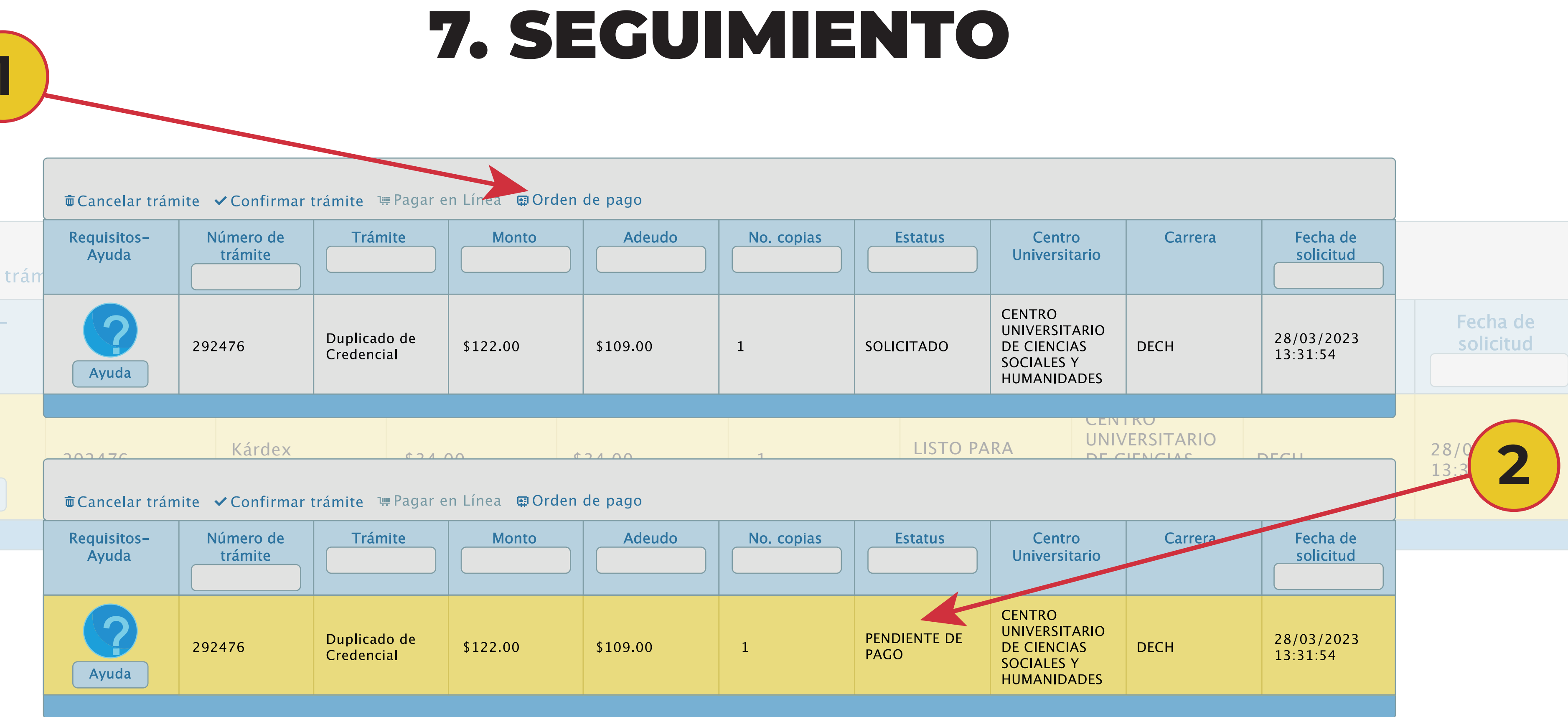

| ■ Cancelar trámite V Confirmar trámite 🖷 Pagar en Línea 👜 Orden de pago |                      |                            |          |          |  |  |  |  |
|-------------------------------------------------------------------------|----------------------|----------------------------|----------|----------|--|--|--|--|
| Requisitos-<br>Ayuda                                                    | Número de<br>trámite | Trámite                    | Monto    | Ade      |  |  |  |  |
| Ayuda                                                                   | 292476               | Duplicado de<br>Credencial | \$122.00 | \$109.00 |  |  |  |  |
|                                                                         |                      |                            |          |          |  |  |  |  |

1) Selecciona la opción "Pagar en línea" u "Orden de pago", confirma la forma de pago para generar los adeudos correspondientes. 2) Se modifica el estatus a pendiente de pago, realiza el pago respectivo o correspondiente.

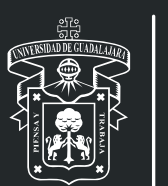

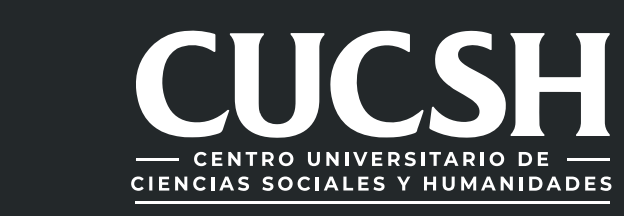

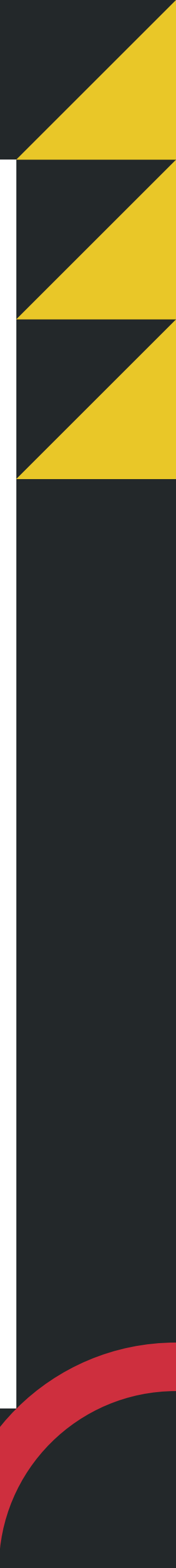

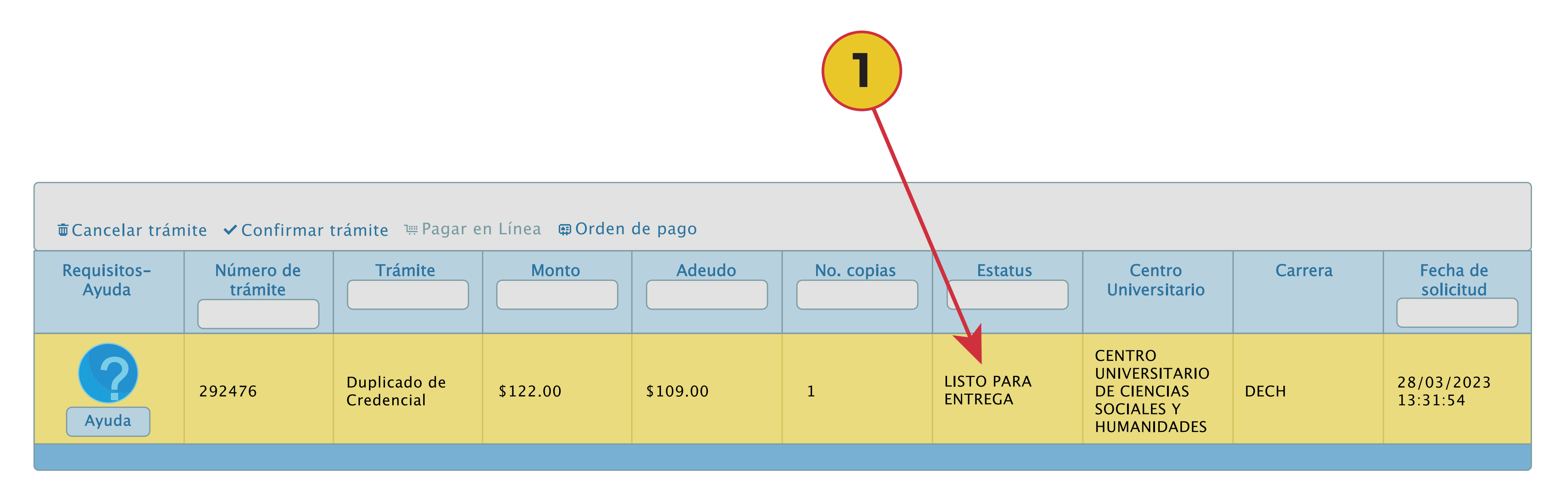

1) En el Sistema podrás consultar el estatus de tu trámite, recuerda que para que proceda tu solicitud debes realizar el pago correspondiente; una vez que el estatus sea "listo para entrega", podrás recoger tu Duplicado de Credencial en la Ventanilla de Control Escolar del **CUCSH**.

\*Recuerda que para recoger tu Duplicado de Credencial debes llevar contigo una identificación oficial.

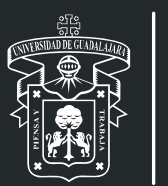

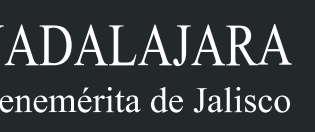

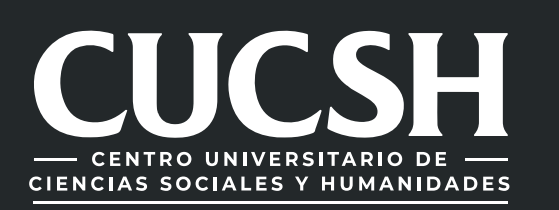

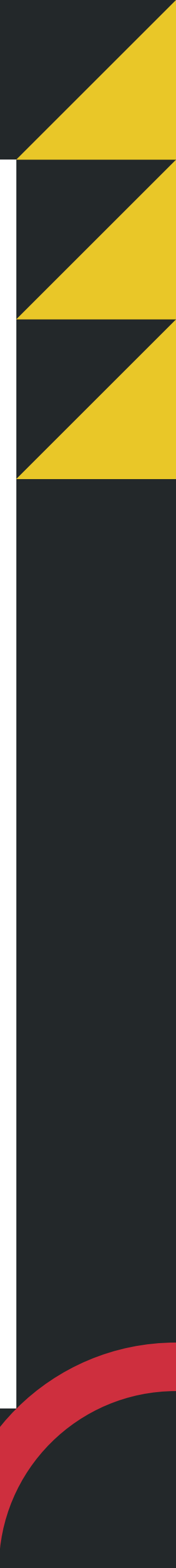

#### Para dudas sobre el funcionamiento del Sistema de Ventanilla Única de Servicios:

llama al 33 38 19 33 00 Ext. 23439 o acude a la ventanilla de Control Escolar del

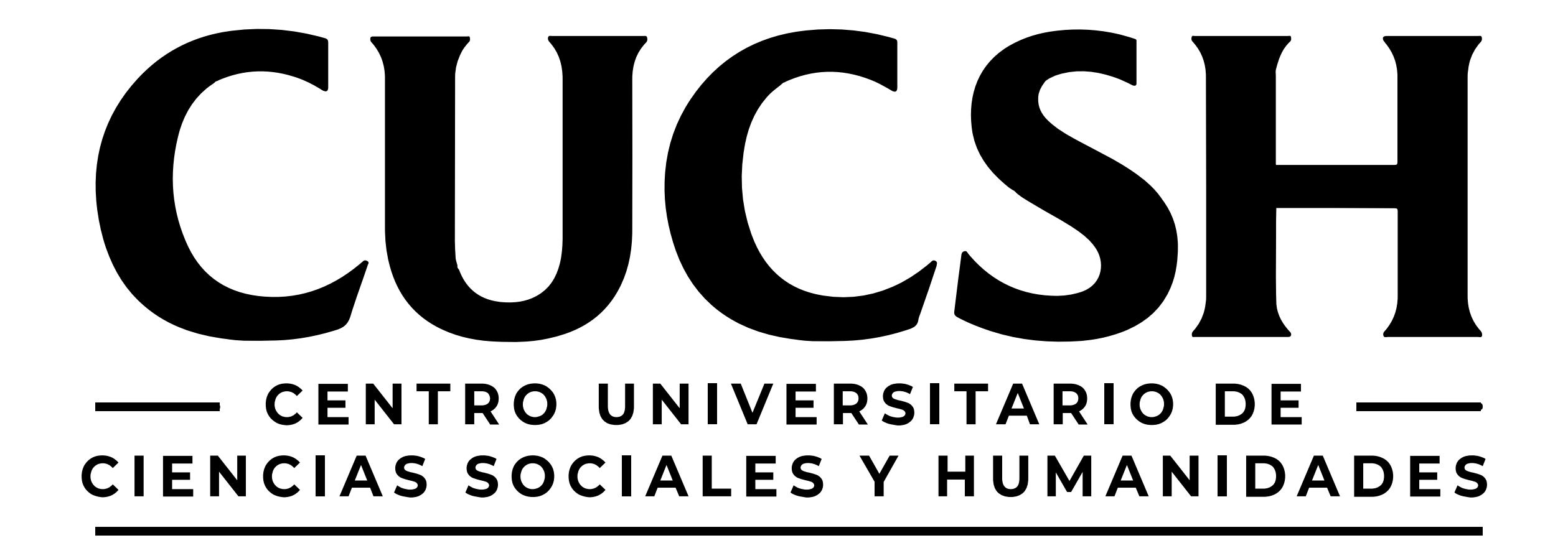

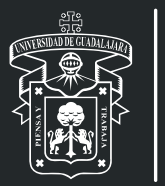

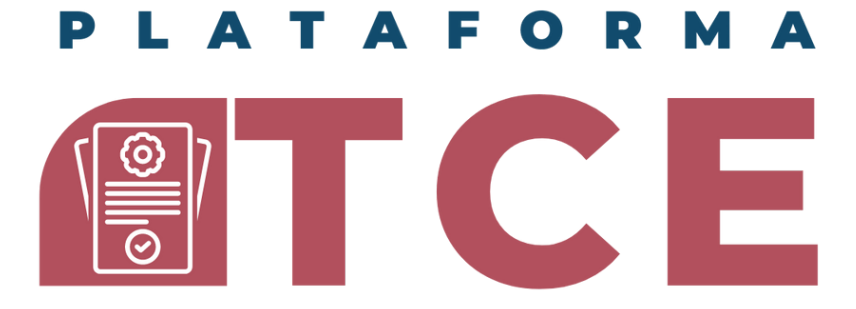

**COORDINACION DE CONTROL ESCOLAR CENTRO UNIVERSITARIO DE CIENCIAS SOCIALES Y HUMANIDADES** 

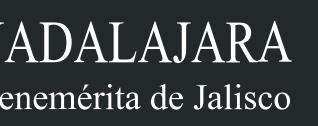

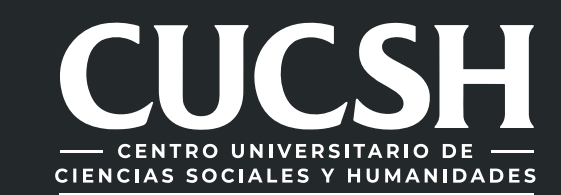

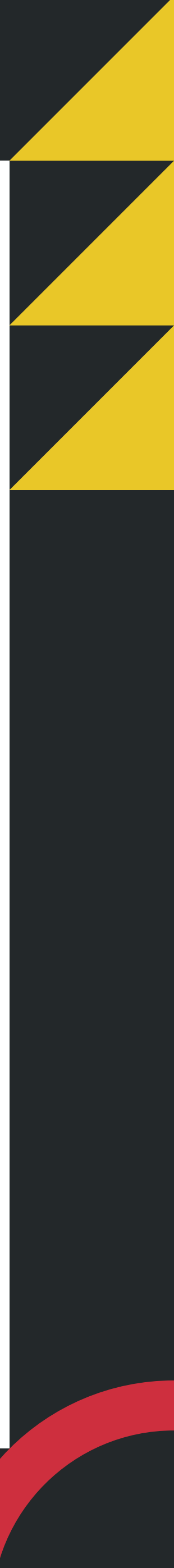